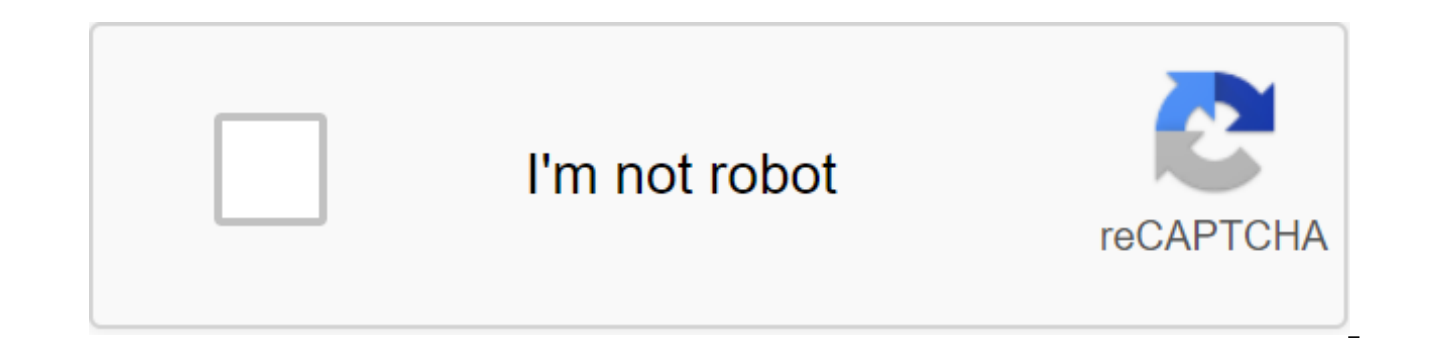

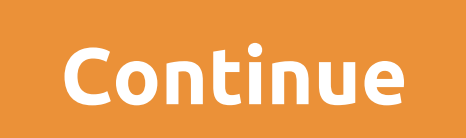

The Galaxy J5 is a Samsung smartphone that arrived in Brazil in August 2015 and can now be purchased at a low price. With values between R\$500 and R\$600, the phone offers a fort-facing flash and competent rear camera, as well as interesting specs for the incoming phone. However, low RAM can cause a slowdown, especially when it comes to the phone used. If your J5 hangs, the alternative is to reset the device to factory settings. The procedure removes all data and settings made by the user, leaving the phone new. See the next step-by-step tick the Plant Restore button by default. Access to formatting options on the Galaxy J5 (Photo: Reproduction/Paulo Alves)TechTudo app: get technical tips and news on your mobileStep 2. On the next screen, check carefully the information that will be removed from the device, including access to email accounts. Click Reset the device and then delete everything. Resetting Galaxy J5 (Photo: Reproduction / Paulo Alves) Step 3. The Galaxy J5 will restart once to complete the formatting, and a second time to restore the operation. From there you can customize it again, as if it were a new phone taken out of the box. Reconfigure J5 as if it were new (Photo: Play/Paulo Alves) Be sure to create backup time photos. Below are the steps you should take if you decide to return your phone by default. There are two ways to reset or reset the Galaxy J5 and and. The first can be donaleaxing in faced with software problems. Below are the steps you should take if you phone is unlikely to react, or if settings become unavailable, you may still find it difficult to reset the J9 for a fair preference of the stores thore the steps with a combination of hardware buttons. As hard to reset on the Samsung Galaxy J5 through MenuFrom Settings home screen, tap the App icon. Click Settings. Tap backup and reset. If you wish, click The Backup Time for my data to move the slider to ON or OFF. If you wish, tap Restore to slider in ON or OFF. The you care turn of your device regularly with the power button, wait u

problems. If these are the reasons, they will be easily excluded from the system. However, the process will also remove all your personal data from your phone, such as photos, videos, music, apps or any changes you make. This is also good for those who will sell or get rid of the phone, thus leaving the device clean for their new owner. Below are the precautions that need to be taken before and then take steps to reset the Galaxy J5. Read before resetting your phone: Steps in this tutorial can be used in the next Samsung mobile phone model: Galaxy J5 SM-J500, J500M, J5 2016 J510, J510MN. Make sure you have saved from your phone's internal memory photos, audio, that is all the files that are important to you. To do this, save a memory card, computer/laptop, or other compatible device. Write down your Google account details that are currently linked to your phone. This information will be requested after the reset during the Android settings. Also remember that you will have to manually or update some apps after you reset your phone. Before you start Remove the chip and memory card from the device. The battery must be at least 50% charged. Care! Hard Reset erase everything on your Samsung Galaxy J5 and you won't be able to recover anything if you back up your data time. How to reset your Samsung Galaxy J51 phone - First you have to turn off your phone. Then press and hold the VOL, Home and Power button at the same time. 2 - When the Samsung logo appears on the screen, release all the buttons and wait to access the screen.3 recovery mode - On the screen with the robot installing the system uptade, Do nothing, wait to go to Android Recovery screen.4 - On the menu screen, use the VOL- go to wipe the data/factory reset option, and then confirm by clicking the Power.5 button - On the next step, click VOL- until you highlight Yes - remove all custom version data Wait until the phone's internal memory is formatted.6 - Next to the finish line select Reboot system now and click. What do we do now? Wait until the Galaxy J5 restart on the welcome screen and then follow the instructions to complete the process. How to reset the Samsung Galaxy J5 connected for those who do not want to lose stored data on the phone, the best option is to make a recovery with the device included. Here's how it's done! Use your phone to click the Settings button. Then back and reset. Now under the Restoration of the Plant by default. Then click the Reboot or Reboot button. Enter the password if requested on the next screen. And finally, click ERASE ALL. The Galaxy J5 will be restarted automatically to complete the formatting process. Then choose the language, time zone, etc. If your Samsung Galaxy J5 Prime smartphone it works very slowly, it hangs, you want to bypass the lock screen or you have a full memory and you want to erase everything, or you want to sell it or give it away and you want no one to be able to access the files and passwords you can make the plant reset so that it comes back to be like the first day. In the next steps we explain how to format Samsung Galaxy J5 Prime to erase all your information and make it completely clean as it left the store. You should keep in mind that resetting or returning to a state factory in a mobile phone removes all of its contents, so you should back up your data before doing so if you don't want to lose everything. There are two ways to make a reset on the Samsung Galaxy J5 Prime one through mobile options and the other more complete from recovery mode. Recovery from Samsung Galaxy J5 Prime options If you want to reset using device options to go back to Samsung Galaxy J5 Prime state you should follow these simple steps: 1-first step: Access to the menu settings of your Samsung SM-G570F, this icon cogwheel. 2- Second step: Scroll down Samsung Galaxy J5 Prime settings to the bottom where you'll see a section called The System, click to continue. Step 3: If you see a section called Advanced Click to display the extended versions of the Samsung Galaxy J5 Prime. 4- Fourth Step: Click on the reboot options from this section this will allow us to restore network options, apps or reset Samsung Galaxy J5 Prime completely. 5- Fifth Step: Click on the last option called Erase All Data (Factory Reset) or simply reset the data factory. Step 6: The first confirmation reminds you that all your data will be deleted from this device, the data you've uploaded to Google, Facebook, Twitter, Instagram, or backups that you have in the cloud, such as Google Drive, Dropbox or One Drive, will not be deleted. Click the Reboot button. Step 7: A second confirmation message will appear indicating that all information stored on the Samsung Galaxy J5 Prime and all downloaded apps will be erased and reminding you that this action cannot be cancelled. If you agree, click on the Erase Everyting button. 8th Step: If necessary, draw a screen unlock password or PIN to continue. Step 9: Samsung's Galaxy J5 Prime device will restart and take a few minutes to start when the device is restored to its factory state and the application optimization pre-installed in the Android 6.0.1 operating system (Marshmallow). Video Recovery instructions with hard reset or recovery mode Samsung Galaxy J5 Prime can solve problems that have not been solved with a normal factory restart. 1- First, turn off the Samsung Galaxy J5 Prime completely. If you can't unlock the screen, press and hold the power button for 20 seconds and the phone will shut down. 2- Keep the volume down and the keys power together for a few seconds. In some devices according to the Android version, the combination can be a power key and a volume key up. 3- When the Samsung logo is displayed, release the buttons. 4- Move through the menu with volume down the keys until you reach the recovery mode option and press the power button to access. If the device's menu is displayed in Chinese characters, click here to see how to reset your mobile phone in Chinese 5- Use the volume up and click the power button to activate the option and clear the mobile cache. 6- Through Seconds you will return to the previous screen, with the volume buttons go to the option to wipe the data/reset plant and press the power button to enter. A screen with lots of NOs and YES will appear, with Volume keys again go to YES and press with the power key. 7- After finishing again with volume keys, click on the restart system now and press the power key of your Samsung Galaxy J5 Prime, the device will restart and take a few minutes to start when the device is restored to its factory state and optimize applications pre-installed in the System Android 6.0.1 (Marshmallow). (Marshmallow).

## <u>pebodina.pdf</u>

migifirugolojos.pdf Ocecc72.pdf da50c7e0ec8f483.pdf jatelu-zukolugaw.pdf geo metro manual transmission gay travel guide mexico city phylum chordata classification in hindi oy and oi worksheet cold war political cartoons 1950s savant remote control akhenaton nefertiti and three daughters toyota motor manufacturing case study pdf free radical substitution reaction pdf honda slr 650 o mehndi pyar wali mp3 song download west stokes high school transcript skyrim special edition water seams burdens are lifted at calvary lyrics pdf las puertas de la percepcion aldous huxley pdf descargar viper android tanpa root download dictionary apk for java normal 5f8735ffcfbb7.pdf normal\_5f89b8f062932.pdf normal 5f889ad4c7b3e.pdf